## 技術ノート KGTN 2015072805

## 現象

[Microsoft Azure] Microsoft Azure の仮想マシンを Windows Server 2012 R2 で作ったが, 言語が英語で設定されている.

## 説 明

Microsoft Azure の仕様です. Control Panel  $\rightarrow$  Clock, Language, and Region  $\rightarrow$  Language で, 下記の ように「日本語」を最上位に追加して下さい.

| <b>\$</b> ₽                                                                        | Language                                                                                                    |                                                                                               |     |                      |  |  |  |
|------------------------------------------------------------------------------------|----------------------------------------------------------------------------------------------------|-----------------------------------------------------------------------------------------------|-----|----------------------|--|--|--|
| 😸 🍥 🔹 🛧 💱 🕨 Control Pa                                                             | anel 🕨 Clock, Language,                                                                                                    | and Region 🕨 Language                                                                         | ~ ¢ | Search Control Panel |  |  |  |
| Control Panel Home<br>Advanced settings<br>Change date, time, or number<br>formats | Change your language preferences<br>Add languages you want to use to this list. The language at the top of your list is your primary language (the one you want<br>to see and use most often). |                                                                                               |     |                      |  |  |  |
|                                                                                    | Add a language Remove Move up Move down                                                                                                    |                                                                                               |     |                      |  |  |  |
|                                                                                    | 日本語                                                                                                    | Input method: Microsoft IME                                                                   |     | Options              |  |  |  |
|                                                                                    | English (United<br>States)                                                                                                    | Windows display language: Enabled<br>Keyboard layout: US<br>Date, time, and number formatting |     | Options              |  |  |  |

Options を選択し, 次の画面で Download and install language pack を選択して下さい.

| <b>A</b> ₽ | Language options                                                |   |   |                      | x |
|------------|-----------------------------------------------------------------|---|---|----------------------|---|
| • ا        | ↑ 💱 « Clock, Language, and Region → Language → Language options | ~ | Ċ | Search Control Panel | Q |
|            |                                                                 |   |   |                      |   |
|            | Japanese                                                        |   |   |                      |   |
|            | Windows display language                                        |   |   |                      |   |
|            | A language pack for Japanese is available for download          |   |   |                      |   |
|            | 🚱 Download and install language pack                            |   |   |                      |   |
|            |                                                                 |   |   |                      |   |

Last reviewed: Jul 28, 2015 Status: DRAFT Ref: NONE Copyright © 2015 kitASP Corporation